# IGF – jak zacząć?

## http://www.igf.fuw.edu.pl/it/

- Komputer osobisty i oprogramowanie.
- Użytkownik sieci FUW.
- Centralny Serwer Uwierzytelniania (CAS).
- Użytkownik serwisu IGF.
- Użytkownik serwisu UW.

## Komputer osobisty i oprogramowanie.

Nowy użytkownik otrzymuje komputer wraz z zainstalowanym oprogramowaniem (Windows, Linux) od Administratora Sieci Komputerowej IGF. Oprócz oprogramowania zainstalowane zostają Adobe Acrobat, ESET (program antywirusowy) oraz drukarki. Administrator dodaje również dyski sieciowe *igfpriv* oraz *sieciowy katalog domowy*.

## Użytkownik sieci FUW.

Nowy użytkownik sieci FUW (student, doktorant, pracownik) otrzymuje od Ośrodka Komputerowego Wydziału Fizyki (OKWF) informacje dla użytkownika sieci, takie jak:

- hasło nadrzędne, które należy zmienić na stronie https://myfuw.fuw.edu.pl/ w ciągu 48h. Po zmianie hasła nadrzędnego możliwe jest utworzenie haseł do dalszych serwisów, zgodnie z przypisanymi uprawnieniami.
- listę serwisów dostępnych dla użytkownika:
  - Adres e-mail (Imię.Nazwisko@fuw.edu.pl)
  - Wifi (FUW.Fizyk) oraz VPN
  - Acitve Directory
  - Dysk sieciowy (CIFS)
  - Konto Unix (SSH)

## Centralny Serwer Uwierzytelniania (CAS).

Aby mieć dostęp do poniższych serwisów internetowych UW, trzeba przejść przez procedurę uwierzytelniania CAS https://logowanie.uw.edu.pl/cas/login. Identyfikator to numer PESEL a hasło zostaje wygenerowane przez OKWF, korzystając z opcji "Zapomniane hasło".

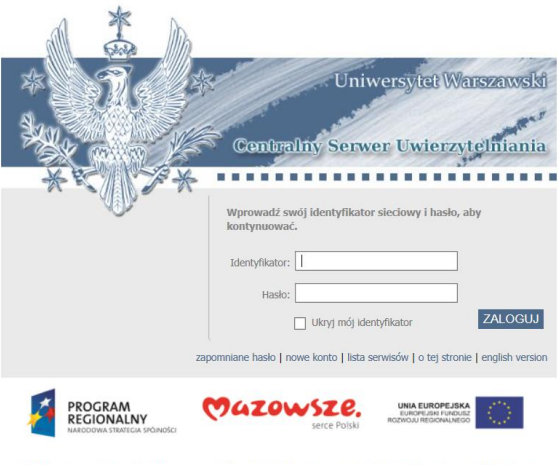

Projekt "Platforma usług elektronicznych Uniwersytetu Warszawskiego dla społeczności regionu" realizowany w ramach Regionalnego Programu Operacyjnego Województwa Mazowieckiego, współfinansowany przez Unię Europejską ze środków Europejskiego Funduszu Rozwoju Regionalnego Lista serwisów internetowych, dostępnych po uwierzytelnieniu przez CAS, znajduje się tutaj https://it.uw.edu.pl/pl/cas-lista-serwisow/.

#### Użytkownik serwisu IGF.

Konto użytkownika w serwisie https://www.igf.fuw.edu.pl/ zakłada administrator. Użytkownik otrzymuje od administratora "Nazwę użytkownika" (login), która jest powiązana z adresem e-mail @fuw.edu.pl. Hasło generowane jest poprzez opcję "Zresetuj hasło" https://www.igf.fuw.edu.pl/pl/users/login/.

Po zalogowaniu się do serwisu IGF, użytkownik ma dostęp do różnych informacji, danych i funkcjonalności, w zależności od przysługujących uprawnień (student, doktorant, pracownik).

| WARSZAWSKI   WYDZIAŁ FIZYKI |        |         |            |
|-----------------------------|--------|---------|------------|
| nstytut Geofizyki           | Studia | Badania | Pracownicy |
| Zaloguj się                 |        |         |            |
| Nazwa użytkownika:          |        |         |            |
| Hasło:                      |        |         |            |
| -                           |        |         |            |
| Zaloguj się                 |        |         |            |
| Zresetuj hasło              |        |         |            |

## Użytkownik serwisu UW.

Konto użytkownika w serwisie UW https://mojekonto.uw.edu.pl/ zakłada administrator. Aby zalogować się na konto trzeba przejść przez procedurę uwierzytelniania CAS https://logowanie.uw.edu.pl/cas/login. Po zalogowaniu widoczne są dane użytkownika. Użytkownik może edytować tylko dane kontaktowe.

Poniżej sekcji danych i zdjęcia użytkownika znajduje się lista dostępnych serwisów, w zależności od przysługujących uprawnień. Użytkownik może tutaj dodawać nowe konta (Office 365, Google, Zoom) oraz zmieniać hasła (Active Directory, CAS, Eduroam, JSA, SAP, VPN).

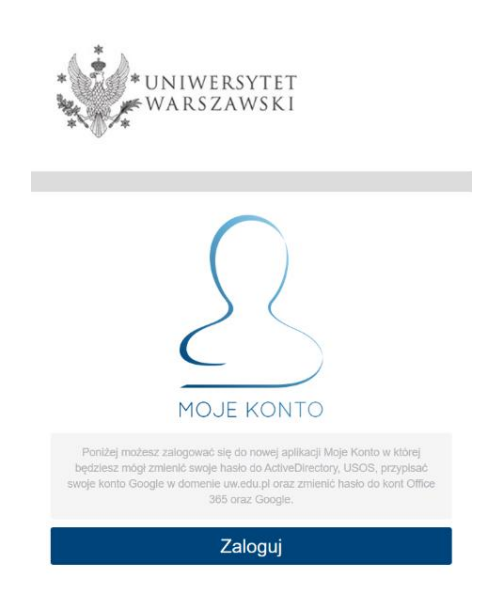